## Brukerveiledning IMS App – Påmelding

Etter å ha gjennomført registreringen via medlemskap.nif.no, vil du bli videreført til denne siden i IMS App. Her vil man kunne velge hvilket medlemskap du, eller ditt barn, skal ha.

Her er et steg for steg beskrivelse av påmeldingsprosessen for nye medlemmer:

## OBS: Mobilversjonen av IMS er dessverre ikke optimalisert enda. Derfor anbefaler vi å bruke PC for å gjennomføre prosessen beskrevet under.

- 1. Velg det medlemskapet og medlemskategorien som du, eller ditt barn, skal ha, og klikk deretter på «Legg i handlevogn»
  - a. Hvis du gjennomfører påmeldingen på vegne av ditt barn vil det vises både informasjonen til det barnet og din egen informasjon på denne siden.

| Kjøp nytt medlemskap<br>≌ → Kjap nytt medlemskap                                              |                                          |                                              |                                             |                                     | <del>( </del> ,                             |
|-----------------------------------------------------------------------------------------------|------------------------------------------|----------------------------------------------|---------------------------------------------|-------------------------------------|---------------------------------------------|
| Kristoffer Hajem                                                                              |                                          |                                              |                                             |                                     |                                             |
| Mediemsinfo<br>Fonsun Kristoffer<br>Etimmen Højern<br>Fjern Mærin<br>Fødeshedato 25. Jan 1995 | Ta kontald<br>E post<br>Telefon<br>Mobil | med<br>kristoffer.hajemglideettsforbundet.no |                                             | Adresse<br>Gatedresse<br>Postnummer |                                             |
| Velg klubb                                                                                    |                                          |                                              |                                             |                                     |                                             |
| 🗃 Mediemskap 🛛 🎽 Klubbprodukter                                                               |                                          |                                              |                                             |                                     | ę                                           |
| Medensiaap<br>Medensiatepn *<br>Vokane                                                        | • Arskontingent voksne                   |                                              | • <u>5tarsteto</u> *<br>• <u>16.12.2020</u> | <u>5</u>                            | Automatisk fornyelse  kr. 30  toon handwoon |

2. Deretter må dere klikke på handlevognikonet for å bli tatt videre til denne.

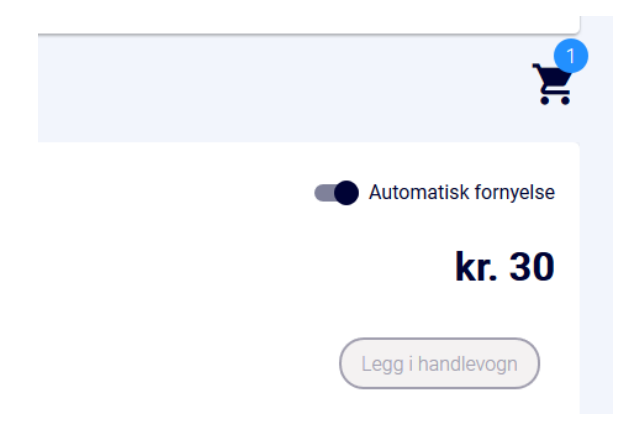

- 3. I handlevognen vil man få to valg. Enten kan man betale nå med bankeller kredittkort, eller så kan man velge å motta faktura.
  - a. Dersom det er ønskelig å ha plass på et parti før man betaler for medlemskontingenten må man her trykke på «Kjøp nå og betal senere»

| Min handlevogn                                                                                                    |                                                                                          |                                            | #      |
|----------------------------------------------------------------------------------------------------|------------------------------------------------------------------------------------------|--------------------------------------------|--------|
| Testklubb IR      Sammendrag av medlemskap     Medlemskapspori     Vokane Medlemskapsangift     Arakontingent vokane Standato     16 Dec 2026 Neste fakturatato     16 Dec 2020 | Medlemskoningent kr. 30<br>Amreistasjongstyr for kr. 0<br>Total beløg som skal<br>kr. 30 | kr. 30 Handlevogn oppsummert<br>Membership | kr. 30 |
| 🛒 Klubbprodukter                                                                                                    |                                                                                          | kr. 0<br>kr. 30<br>Betand                  |        |
|                                                                                                    | Forestes Enance                                                                          | Kipp produktiv rid og betal server         |        |

- 4. Da blir man tatt med til siden vist i skjermbildet under, hvor man kan se alle ordre som er knyttet til deg, eller ditt barn. For å komme videre til oversikten over tilgjengelige partier klikker du på «Parti» i menyen til venstre.
  - a. Dersom du bruker mobil kan dette menyvalget ha havnet utenfor skjermbildet, men det er mulig å scrolle/dra i menyen for å finne det.

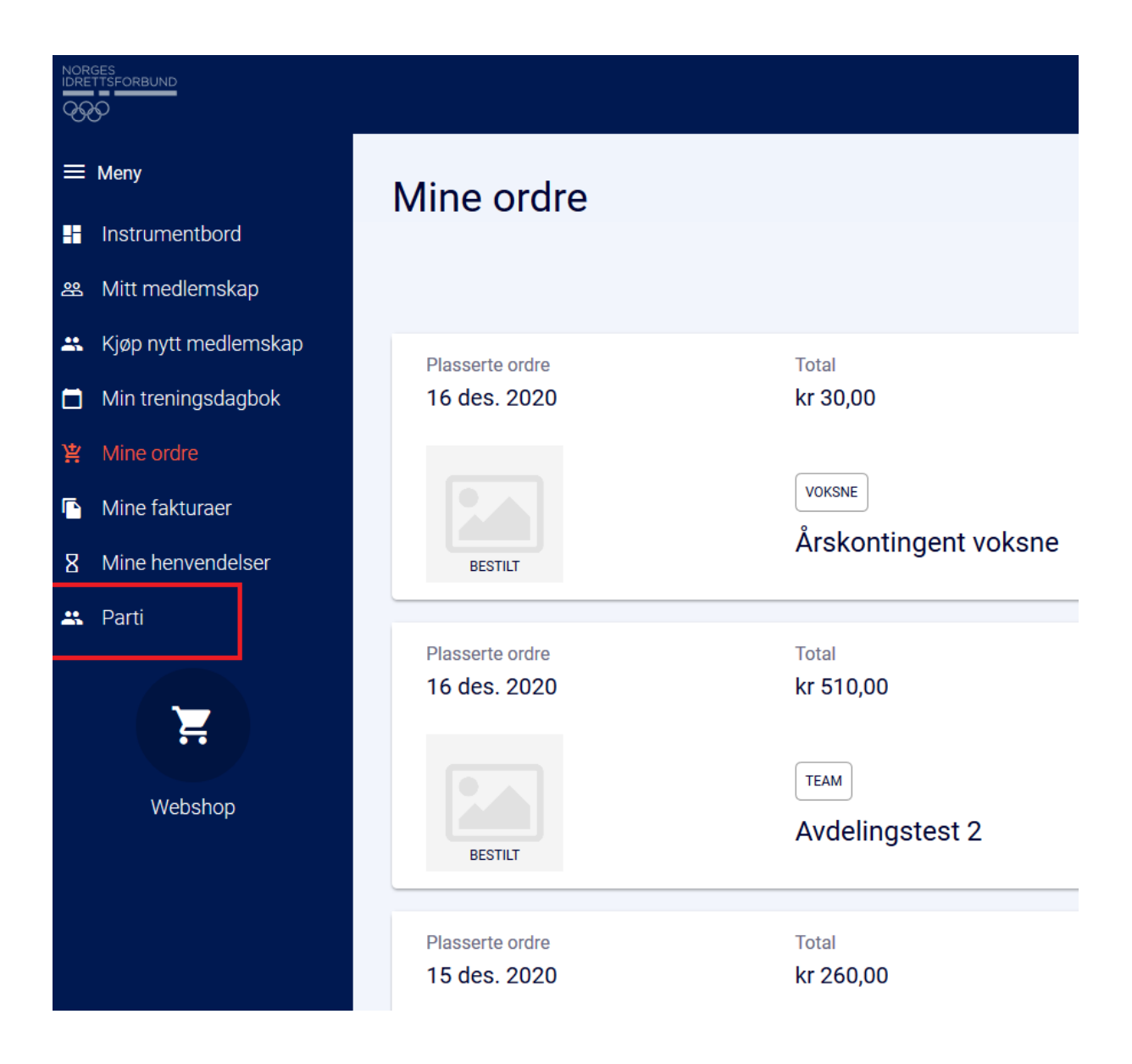

- 5. I partioversikten vil man kunne se alle partiene som du eller ditt barn har mulighet til å bli med i. Klikk på «Meld deg på» for det partiet, eller flere partier, som er aktuelle.
  - a. Dersom partiet allerede har startet med aktiviteten vil dette vises med grønn farge. Ved påmelding til disse partiene vil man bli tatt med til handlevognen for betaling med kort eller faktura når man melder seg på.
  - b. Partier som er markert med lilla farge har ikke startet med sin aktivitet enda, og disse vil man ikke få betalingsmulighet for før oppstartsdatoen inntreffer.

| Parti          |                             |                        |                   |                         |                                      |                        |                        |      |
|----------------|-----------------------------|------------------------|-------------------|-------------------------|--------------------------------------|------------------------|------------------------|------|
| 3 Kvalifiserte | e partier 1 Venteli         | iste 5   parti         | 1 Avsluttet parti |                         |                                      |                        |                        |      |
| 🔍 Søk parti    |                             |                        |                   |                         |                                      |                        |                        | Visi |
|                | (ir 700)<br>Fremtidig Parti |                        | Soccer for 20-30  | kt. D                   | <del>س 50</del><br>Team for football |                        |                        |      |
|                | Begynner<br>05 Jan 2021     | Slutter<br>08 Jul 2021 |                   | Begynte<br>22 Aug 2020  | Slutter<br>31 Dec 2020               | Begynte<br>21 Jul 2020 | Slutter<br>31 Jan 2022 |      |
|                | 10 av 10<br>plasser ledig   | 0<br>på venteliste     |                   | 0 av 1<br>plasser ledig | 0<br>på venteliste                   | 2<br>deltagere         | Ingen venteliste       |      |
|                | Me                          | ld deg på              |                   |                         | Veld deg på                          |                        | eld deg på             |      |

- 6. I likhet med medlemskontingenten har man her også mulighet til å velge mellom å betale nå med bank- eller kredittkort, eller senere.
  - a. Klikker man på «Kjøp nå og betal senere» vil man få tilsendt faktura til epostadressen på medlemmets profil

| Se over bestilling                       | en din                                             |                                                               |               |                                         |
|------------------------------------------|----------------------------------------------------|---------------------------------------------------------------|---------------|-----------------------------------------|
| Parti > Handlekurv > Registrert Adress   | se                                                 |                                                               |               |                                         |
| Mottaker<br>Kristoffer Hajem             |                                                    |                                                               |               | Gå tilbake<br>Betal nå<br>Betale senere |
| Ved å klikke på "Fortsett til Kassen / I | Betal nå / Betal senere" -knappen, godtar du perse | onvernerklæring og svilkår. Klikk for å lese vilkår og beting | elser         |                                         |
|                                          | Team for football<br>Override Price                |                                                               | ⊷<br>kr 50,00 |                                         |

7. Dersom man ikke finner igjen fakturaen i innboksen eller ønsker å legge inn betalingsinformasjonen i nettbanken før den er mottatt, så kan man alltid finne alle fakturaer som er tilknyttet medlemmet ved å klikke på «Mine fakturaer». Her vil man også se fakturastatus som viser om fakturaen er registrert som betalt, har blitt kreditert eller fortsatt er ubetalt.

|                                        |                                                                              |                |               |            |                   |         |                   |              |              | KH Kristoff | 'erHajem ∽ Ø 📲 |
|----------------------------------------|------------------------------------------------------------------------------|----------------|---------------|------------|-------------------|---------|-------------------|--------------|--------------|-------------|----------------|
| E Meny                                 | Min                                                                          | Mine fakturaer |               |            |                   |         |                   |              |              |             | Filter         |
| Instrumentbord                         |                                                                              |                |               |            |                   |         |                   |              |              |             |                |
| 88 Mitt medlemskap                     | Hittil deme mändem Startsfatto (1) des 2020 Skuttsfatto 16 des 2020 Rydd alt |                |               |            |                   |         |                   |              |              |             |                |
| 🔐 Kjøp nytt medlemskap                 |                                                                              |                |               |            |                   |         |                   |              |              |             |                |
| <ul> <li>Min treningsdagbok</li> </ul> |                                                                              |                |               |            |                   |         |                   |              |              |             |                |
| 脊 Mine ordre                           |                                                                              | Fakturadato    | Fakturanummer | KID Number | Medlemsnavn       | Beløp   | Gjenstående beløp | Forfall      | Betalt belep | Status      |                |
| Mine fakturaer                         |                                                                              | 16 des. 2020   | INV5124301200 | 1085752887 | Kristoffer Hajern | kr. 30  |                   | 26 des. 2020 | kr. 30       | Betalt      |                |
| 8 Mine henvendelser                    |                                                                              | 16 des. 2020   | INV5124301198 | 1085746103 | Kristoffer Hajem  | kr. 510 | kr. 510           | 26 des. 2020 | kr. D        | Ubetalt     |                |
| 🚢 Parti                                |                                                                              | 15 des. 2020   | INV5124301197 | 1085734166 | Kristoffer Hajem  | kr. 260 | kr. 260           | 25 des. 2020 | kr. D        | Kreditt     |                |
|                                        | 0                                                                            | 15 des. 2020   | INV5124301196 | 1085734158 | Kristoffer Højern | kr. 30  | kr. 30            | 25 des. 2020 | kr. 0        | Ubetalt     |                |